## 上海纽约大学2018 年秋季入学

Common Application(通用申请)填写指导教程

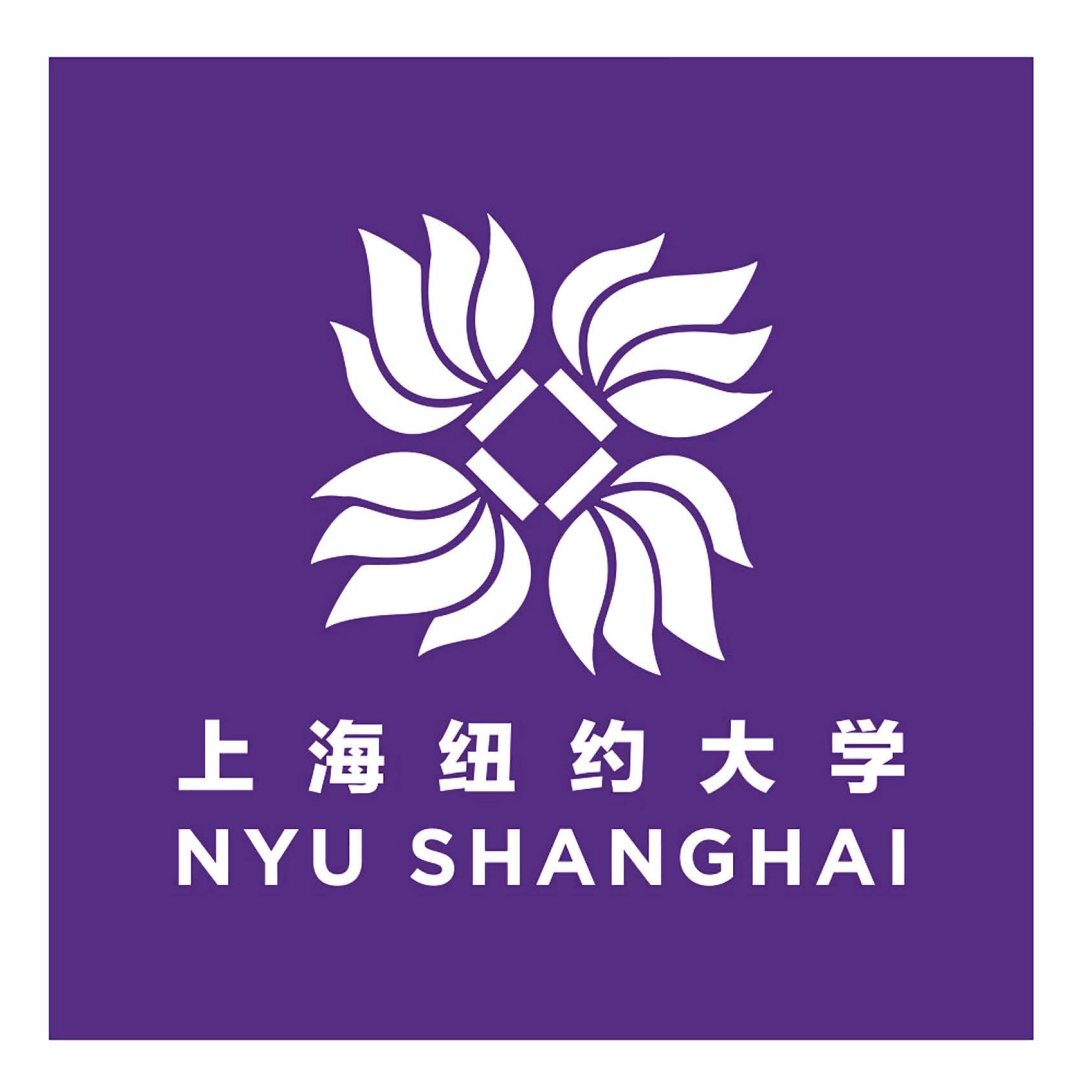

\*版权归上海纽约大学本科招生办所有

上海纽约大学是中国教育部正式批准设立的第一所中美合作大学,也是纽约大学 全球教育体系(Global Network)的组成部分,与纽约校园、阿布扎比校园共同组成该体系 中具有同等招生资格与学位授予权的三大门户校园。

通用申请是美国绝大多数高校共用的本科入学在线申请系统,纽约大学也以此系统 作为本科招生的唯一申请系统。申请上海纽约大学的流程与申请纽约大学纽约校园、阿 布扎比校园基本相同,所有申请人都必须填写并提交通用申请。若未能在截止日期前成 功提交通用申请,则申请被视为无效。

申请上海纽约大学2018年秋季入学的学生,提交通用申请的**截止日期为2018年1月** 1日,逾期无法递交。如果在填写通用申请的过程中需要帮助或指导,请仔细阅读以下指 导教程。

**注意**:通用申请是上海纽约大学招生选拔过程中的**重要考察因素**,各位学生请务必 认真、如实填写。其中的两篇**英语短文**写作更是重中之重,文章题目均为开放性写作 题,无标准答案。招生委员会将通过两篇文章着重考察学生的逻辑思维能力、英语写 作能力、价值观、个人特点、情商、对上海纽约大学的了解以及匹配度等。

在此指导教程的帮助下,学生完全有能力、有足够时间可以轻松完成整个步骤,家 长也应对孩子抱有信心并给与鼓励。寻求中介帮助是无能的表现,抹黑的是你报考的诚 意,丢失的却是你进步、成长的绝佳机会。怕费时间、贪图"捷径"而求助于中介或他 人代笔的行为,我们会尽一切可能手段进行干预并直接取消其申请及录取资格。

通用申请旨在反映学生的独特个性与思想,不允许家长或任何第三方代笔。另外, 我校没有也不会与任何中介机构进行合作。任何声称与我校有合作关系或保证过关的宣 传均为虚假消息,请各位学生及家长注意确认辨别虚假官方身份,对中介发出的任何邀 请要坚决拒绝,避免蒙受误导及经济损失。

鉴于我校对学生独立自主能力的要求,谢绝家长代为询问任何有关填写的细节问题。如果遇到问题,欢迎学生首先咨询Common App线上助手,若还有疑问,可以通过 021-20595599、qq群或 shanghai.admissions@nyu.edu 联系咨询。

索引

通用申请填写流程简图 Ρ4 一、登录与注册 P5-P8 二、Common App 填写 P9-P16 三、递交与付费 P17-P27 四、确认提交与检查申请状态 P27 五、后续申请步骤 P28 祝日生

4.14

# 通用申请填写流程简图

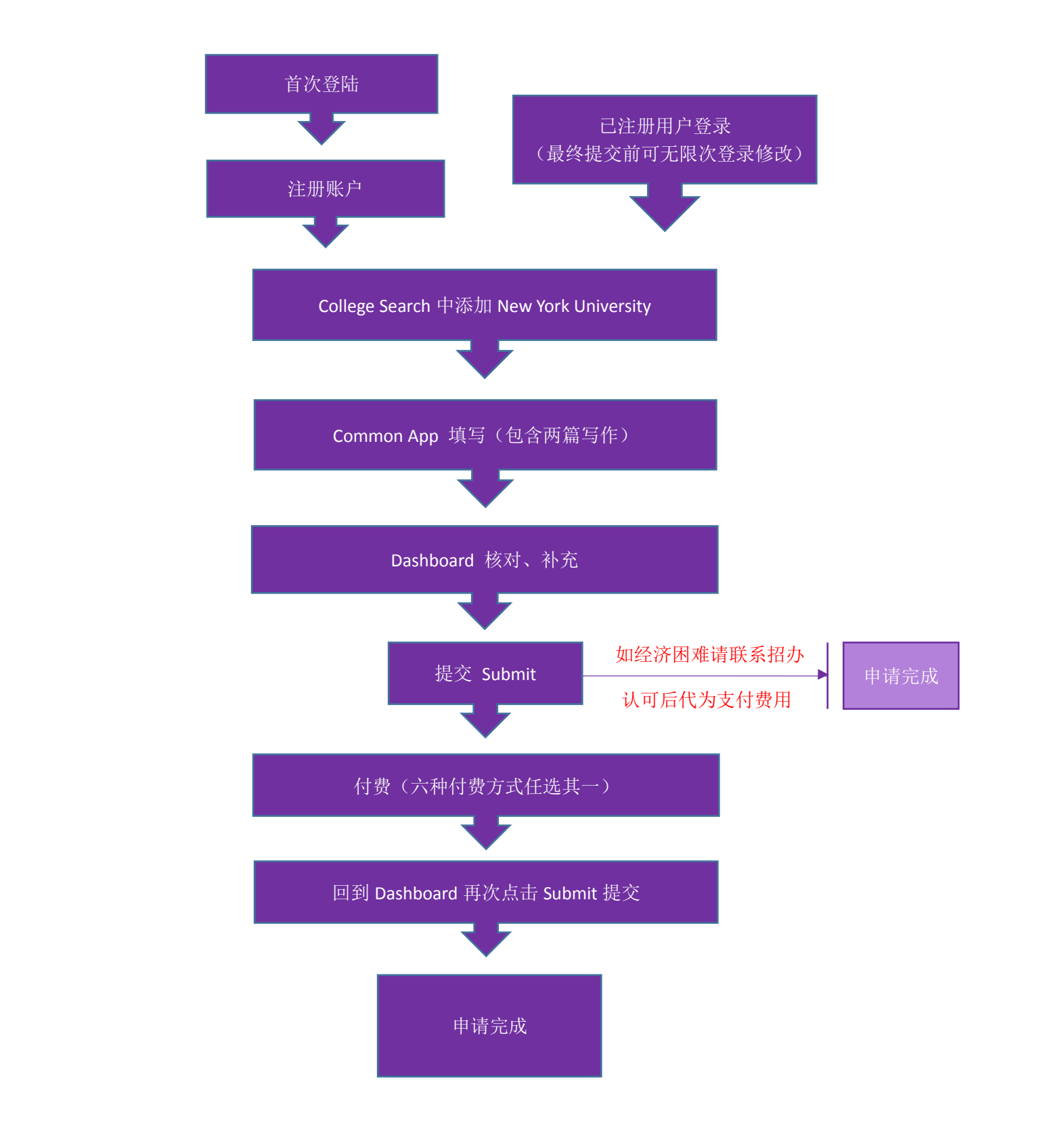

## 一、 登录与注册:

1. 浏览器:

推荐使用谷歌浏览器 Google Chrome、火狐浏览器 Firefox 或 IE 浏览器 10.0 以上版本。注意:请勿使用360浏览器打开,可能会导致网页格式错乱甚至乱码,并且在填写过程中关闭所有360杀毒软件及防火墙。打开并允许"浏览器弹出窗口"并允许插件安装。详细电脑及软件要求详见: https://appsupport.commonapp.org/ics/support/KBAnswer.asp?questionID=27&docID=4739

2. 登录通用申请网站 www.commonapp.org 后,将显示以下页面:

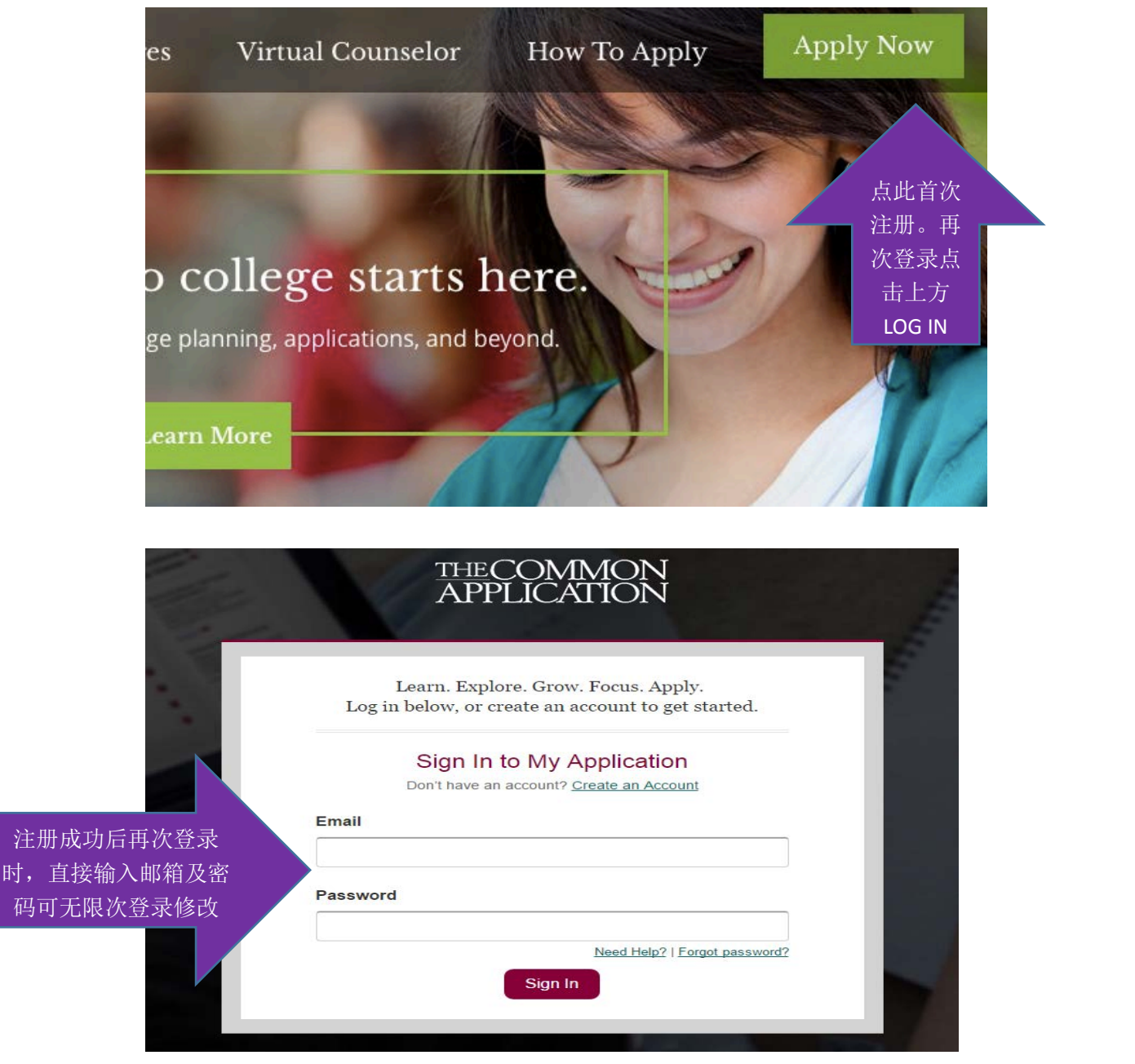

\*注册帐户的时候会有以下几个选项,**请选择第一个**<sup>"</sup>student",以学生的身份来进行申请, 否则填写的通用申请将会是无效的,上海纽约大学招生办也会无法收到你的申请材料。

| 1 Registration Ty                                                                             | pe 👌 👩 Login Credentials 🎽 🗿                                                                                                    | Registration Information                                                |                          |
|-----------------------------------------------------------------------------------------------|----------------------------------------------------------------------------------------------------|-------------------------------------------------------------------------|--------------------------|
| Welcome to the Common Application! Pleas<br>encourage you to explore each option befor        | e tell us how you will use the system so we can prepare<br>e you continue.                                                                                                    | your account. If you are unsure, we                                     |                          |
| l am a(n)• *                                                                                  |                                                                                                    |                                                                         |                          |
| O Student                                                                                     |                                                                                                    |                                                                         |                          |
| Education Professional                                                                        |                                                                                                    |                                                                         |                          |
| Parent or Other Adult                                                                         |                                                                                                    |                                                                         |                          |
| Clear                                                                                         | 4-X >                                                                                                    |                                                                         |                          |
|                                                                                               |                                                                                                    | Cancel Continue                                                         |                          |
|                                                                                               |                                                                                                    |                                                                         |                          |
| <mark>表注册错误,</mark> 在上图中发<br>文举 大上色女字下支出                                                      | ⋸∫后两个选项,那么页面背景<br>h 会目一为红空paration Account                                                                                                    | 代将会是PRACTICE ACCOUNT                                                    |                          |
| 子件,有工用名子下方で                                                                                   | 达会亚小刀红子Practice Account                                                                                                    | [0                                                                      |                          |
| COMMON                                                                                        |                                                                                                    |                                                                         | _                        |
| PLICATION                                                                                     | Welcome,<br>Practice Appl                                                                                                    | Steven! Sign Sign (                                                     | Dut                      |
|                                                                                               | First year L                                                                                                    | AID 18 (43969                                                           |                          |
|                                                                                               |                                                                                                    |                                                                         | ACT IC                   |
| T PRACTICE ACCOUNT                                                                            | PRACTICE ACCOUNT PRACTIC                                                                                                    | E ACCOUNT PRACTICE ACCOUNT                                              | T                        |
| Shboard My Colleges Con                                                                       | Imon App College Search Financial Aid I                                                                                                    | Resources RACT ICE ACCOUNT PR/                                          | ACT IC<br>T              |
|                                                                                               | My Colle                                                                                                    | nges Requirements                                                       |                          |
| Writing                                                                                       | 1ALBE                                                                                                    |                                                                         |                          |
| My Colleges (1) Requirement                                                                   | ts                                                                                                    | ment Remove                                                             | $\rightarrow \mathbf{X}$ |
| New York                                                                                      | 01/01/2018 -                                                                                                    | Application Term                                                        | - K) ' )                 |
| University                                                                                    |                                                                                                    | Not familiar with the app                                               | XX                       |
| University                                                                                    |                                                                                                    | lingo? Our application                                                  |                          |
| University                                                                                    |                                                                                                    | lingo? Our application<br>[more] A                                      |                          |
|                                                                                               | ACCOUNT PRACT ICE ACCOUNT                                                                                                    | PRACT ICE ACCO                                                          | X                        |
|                                                                                               | ACCOUNT PRACT ICE ACCOUNT                                                                                                    | PRACT ICE ACCO                                                          | X                        |
| University                                                                                    | f页面应该如下图, <mark>背景没有</mark> f                                                                                                    | Ingo? Our application<br>[more] →<br>E何文字,只是灰色背景色。                      |                          |
| University                                                                                    | GCOUNT PRACTICE ACCOUNT                                                                                                    | Ingo? Our application<br>[more] →<br>F何文字,只是灰色背景色。                      | X                        |
| University<br>TICE ACCOUNT<br>果注册正确,在此登录质                                                     | SCOUNT PRACTICE ACCOUNT<br>与页面应该如下图, <mark>背景没有伯</mark>                                                                                                    | Ingo? Our application<br>[more] →<br>E何文字,只是灰色背景色。                      |                          |
| University<br>FICE ACCOUNT<br>果注册正确,在此登录质<br>COMMON<br>PLICATION                              | GCOUNT PRACTICE ACCOUNT<br>言页面应该如下图, <mark>背景没有</mark> 伯<br>Welcome, ka<br>First Yearl CAN                                                                                                    | Ingo? Our application<br>[more] →<br>E何文字,只是灰色背景色。<br>ail<br>D 19100467 |                          |
| University<br>TICE ACCOUNT<br>果注册正确,在此登录所<br>COMMON<br>PLICATION                              | GCOUNT PRACTICE ACCOUNT<br>合页面应该如下图, <mark>背景没有在</mark><br>Welcome, ka<br>First Year I CAN                                                                                                    | Ingo? Our application<br>[more] →<br>E何文字,只是灰色背景色。<br>ail<br>D 19100467 |                          |
| University<br>ICE ACCOUNT<br>果注册正确,在此登录员<br>COMMON<br>PLICATION                               | account PRACTICE ACCOUNT<br>言页面应该如下图, <mark>背景没有住</mark><br>Welcome, ka<br>First Year I CAU                                                                                                    | Ingo? Our application<br>[more] →<br>E何文字,只是灰色背景色。<br>ai!<br>D 19100457 |                          |
| University<br>FICE ACCOUNT<br>果注册正确,在此登录后<br>COMMON<br>PLICATION                              | ACCOUNT PRACTICE ACCOUNT<br>言页面应该如下图, <mark>背景没有在</mark><br>Welcome, ka<br>First Year I CAll<br>Toon Aon College Search Financial Aid Be                                                                                                    | Ingo? Our application<br>[more] →<br>E何文字,只是灰色背景色。                      |                          |
| University<br>I ICE ACCOUNT<br>果注册正确,在此登录所<br>COMMON<br>PLICATION<br>ashboard My Colleges Com | The function of the search Financial Aid Responses of the search Financial Aid Responses of the search Fina | Ingo? Our application<br>[more] →<br>E何文字, 只是灰色背景色。                     |                          |
| University<br>LICE ACCOUNT<br>果注册正确,在此登录后<br>COMMON<br>PLICATION                              | mon App College Search Financial Aid Re                                                                                                    | Ingo? Our application<br>[more] →<br>E何文字,只是灰色背景色。                      |                          |

Not familiar with the app lingo? Our application... [more]

## 3. 填写注册信息

| Account Creation                                                                                                    | Login Crede                                                                                                    | 邮箱地址必须是最常<br>用邮箱,用作日后校方与学<br>生沟通的主要途径。若申请<br>学生无法定期查看,可以用<br>家长邮箱注册,但 <b>不要使用</b>                                                                                                    |
|----------------------------------------------------------------------------------------------------|----------------------------------------------------------------------------------------------------|----------------------------------------------------------------------------------------------------|
| Email Address*  example@commonapp.org  Re-type Email Address*  example@commonapp.org  Password*  Re-type Password*                                                                                       |                                                                                                    | QQ、搜狐、126或163 邮<br>箱,因服务器地域特性,<br>会屏蔽来自纽约大学的系<br>统群发邮件。该注册邮箱<br>将是再次登录通用申请网<br>站和进行后续步骤的唯一<br>凭据,务必妥善记存。<br>密码请严格按照网页<br>右侧的详细说明设置,如设<br>置失败则是未满足右侧设<br>置失败则是未满足右侧设<br>置条件,务必仔细阅读多次<br>尝试。密码设置成功后,务<br>必妥善记存。再次登录通用                                                                                                    |
| 如在填写过程中需修改注册邮箱或密码,<br>入后按提示修改。修改后请妥善记存。<br>完成之后点击右下角"Continue"至7                                                                                                    | 可随时点击右」<br>下页,读懂 <mark>并勾发</mark>                                                                                                    | 甲请时也必须使用该密码。<br>上角CAID旁的螺帽标志,进<br><mark>选右侧四选框:</mark>                                                                                                    |
| Enter name exactly as it appears on official documents.<br>Do not use nicknames.<br>First/given name *<br>Last/family/surname *<br>Address *<br>Please complete this requirec question.<br>Enter address | <ul> <li>Please review and considered of the colleges that I a with me by mail, emmy application (you account settings).</li> <li>The Common Applic phone or text messarelevant to the admiresponse later within</li> <li>By checking this boohave read, understoohave read, understoohave read, under</li></ul> | er the following before continuing:<br>am considering for application may communicate<br>iail, phone or text message prior to submission of<br>can change this response later within your<br>cation may communicate with me by mail, emal,<br>age about my account and other information<br>ssion application process (you can change this<br>n your account settings).<br>x, I represent that (i) I am age 13 or older and (ii) I<br>ood and agreed to the terms and conditions of the<br>and <u>Privacy Policy</u> (unless I am over the age of<br>e of 18, in which case, my parent or legal<br>ead, understood and agreed to the terms and<br>vacy Policy and License Agreement sections). |
| Say assigned at high to Male . Espale Class .                                                                                                    | The Common Applic computer, known as                                                                                                    | cation website uses small files stored on your<br>s cookies, that help us remember your settings                                                                                                    |

选择第-选项

I am applying as a: \* O First-Year Student

Clear

7 | Page

First Name/Given Name 为名,Last Name/Surname 为姓,不得填写中文,务必使用拼音字母填写(应与官方证件上拼音字母一致)。电话号码区号在下拉菜单中选择 China+86,第二框内填手机号码或区号+座机号码。生日请务必按看清格式(英文月/ 日/年),错误生日将导致信息匹配错误,请仔细填写。

该页面下方 I am applying as a 一项选择: First-Year Student,时间选择"2017 or 2018"。 右侧上方两框请在阅读后都打上勾。

随后点击红色"Enter Address"后跳出地址信息栏。先在国家一栏选择"China", 在打红星的"Address Line"一栏按照英语通用用法填写地址(无需精确,中文地址会以 其他形式采集)。下方"Province"将自动显示下拉菜单,选择对应省市名称即可。(注 意:陕西省拼音为 Shaanxi,山西省拼音为 Shanxi,请注意区分)。城市如实填写即可: Nanjing/Hohhot 等。如下图:

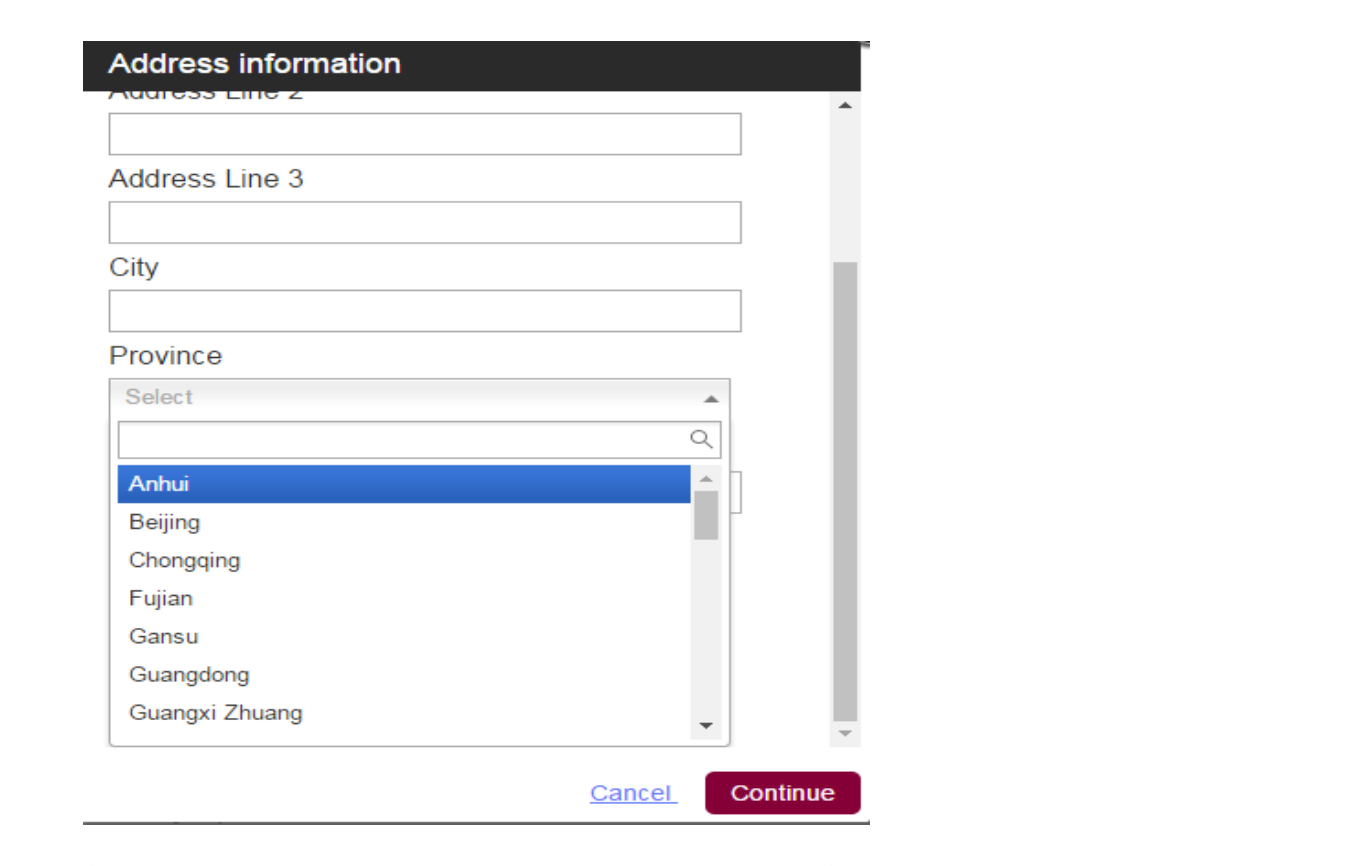

忽略跳出的"We are unable to verify your address"的对话框,点击 use as entered 通过即可。实际地址信息将在后续步骤中用中文采集,此处略过。

至此注册完成,除注册邮箱与密码外的信息无法更改。注册完成后可进入通用申请 填写界面,界面右上角的 8 位 CAID 为你个人唯一的 Common Application(通用申请) ID 号,请务必与注册邮箱和登录密码一同妥善记存,后续报名手续都将使用该号码。通 用申请后续填写的内容在最终提交前,可以无限次数登录账户进行填写修改。但一旦提 交后将无法修改,请务必谨慎。申请上海纽约大学 2018 年秋季入学的学生,提交通用 申请的截止日期为 2018 年 1 月 1 日,逾期无法提交。临近截止日期阶段,通用申请平 台服务器繁忙,建议在 12 月中旬完成递交。

## 二、Common App 填写:

通用申请正式填写页面中有 5 个标签(如下图),分别为: Dashboard:用于检查通用申请填写完成状态、预览与递交; My Colleges:纽约大学相关信息填写,含一篇写作; Common App:申请基本信息采集,含一篇写作; College Search:搜索大学名称并添加。

 Financial Aid Resources: 助学金资源 (与中国内地及港澳台申请者无关)

 Dashboard
 My Colleges
 Common App
 College Search
 Financial Aid Resources
 OUN

| Сптепа | Criteria                    | Application Requirements                                                                                                    |
|--------|-----------------------------|----------------------------------------------------------------------------------------------------|
| -7/1/  | College or<br>City Name     | Separate multiple search terms with a comma, e.g.: Washington, Boston                                                       |
|        | Country                     | Select                                                                                                    |
|        | US State                    | Select                                                                                                    |
|        | Distance<br>from ZIP        | Select  Select  Miles from 00000-0000                                                                                       |
|        | Term                        | Fall 2018 Spring 2018 Other 2018                                                                                            |
| 4.50   | Deadline on or after        | mm/dd/yyyy                                                                                                    |
|        | Application<br>Fee          | No fee for domestic applicants (U.S. Citizens)     No fee for international applicants (Non-U.S. Citizens)                  |
|        | Writing<br>Requirements     | <ul> <li>Do not require the Common App personal essay</li> <li>Do not require additional college-specific essays</li> </ul> |
|        | Standardized<br>Test Policy | Always Required Sometimes Required<br>Never Required Flexible Ignored                                                       |
|        | Letter of<br>Recommendat    | tion Required Not Required                                                                                                  |

## **1**、College Search

请先点击第4个 College Search 标签,在首行" College or City Name" 中输入 New York University(上海纽约大学是纽约大学三大门户校园之一),点击下方 Search。 在下页勾选 New York University 左侧方框,点击红框添加确认。

## 2、Dashboard

完成 College Search 后,点击左上第一个标签 Dashboard 将显示如下

| Dashboard                                   | My Colle | ges Comm                | on App | College  | Search Fina | ancial Aid Resou      | RACTICE A<br>rces OUNT |
|---------------------------------------------|----------|-------------------------|--------|----------|-------------|-----------------------|------------------------|
|                                             |          |                         |        |          |             | My Colleges Re        | quirements             |
| \$ My Colle                                 | eges (1) | Writing<br>Requirements | \$_    | Deadline | Application | Writing<br>Supplement | Remove                 |
| <ul> <li>New York<br/>University</li> </ul> | :<br>/   | 0                       | X      | -        | •           | -                     | Ŷ                      |
|                                             |          |                         |        |          |             |                       |                        |

如下图显示,黄色圆点标志表示未完成状态,横杠表示无信息。点击黄色圆点标志 或绿勾标志可以显示提示信息,申请人只需按本指导教程后续部分完成 My Colleges 和 Common App 部分,则状态栏将从"Incomplete"变为"Ready",则表示可提交,如成 功递交则会显示绿勾标志。

| Dashboard                                 | My Colleges C           | common App    | College S  | earch       |                       |        |
|-------------------------------------------|-------------------------|---------------|------------|-------------|-----------------------|--------|
|                                           |                         |               | XII        |             |                       |        |
| <b>\$ My Col</b><br>(1)                   | leges Writin<br>Require | ng<br>ments   | Deadline   | Application | Writing<br>Supplement | Remove |
| <ul> <li>New Yor<br/>Universit</li> </ul> | k<br>ty PP              | ->>>          | -          | •           | -                     | ٢      |
| Status                                    | Writing Requiremen      | ts            |            |             |                       |        |
| Add                                       | your Term or Admission  | <u>ı Plan</u> |            |             | X                     |        |
| • A                                       | oplication              |               |            |             | X                     |        |
|                                           | Common Application      |               | Incomplete |             |                       |        |
|                                           | Questions               |               | Incomplete | X)          |                       |        |
|                                           | Recommenders and F      | ERPA          | Incomplete | 4=X3        | ×                     |        |

至此,先不要点击图中任何红色下划线部分,按照下方内容继续。

## 3、Common App

如上,了解清楚通用申请总体结构后,请点击上方 Common App 标签,从最左上角的 Profile 开始依次填起。

注意:每一项标红色星号的问题为必填项,均需完整填写不能留空;未打星号的 为非必填项,按实际情况填写,也允许留空。每项填写完成后,右侧将显示绿勾标志 表示完成,右侧每条都显示绿勾标志后,左侧导航栏相应版块也会对应显示绿勾标 志,表示该部分通过,可以继续。

- Profile 栏:
  - ▶ Personal Information: 名与姓不要搞混,与注册时保持一致(使用官方证件 拼音拼法,不得使用中文),注意看懂每一个问题后作答;
  - ➤ Address: 仅供系统注册使用,填写步骤与注册时地址栏一致,地址不准确 无碍,后续会在其他渠道中文采集:选择"No alternate address";
  - ▶ Contact Details: 邮箱与注册信息保持一致, 电话号码随意填写即可;
  - ▶ Demographics: 关于宗教、美国军役、拉丁裔问题,只需在最后一问在 Yes 项打勾即可;
  - > Geography: 如实填写即可,在美逗留时长与录取可能性无关;
  - ➤ Language: 如实填写即可; (中文应表示为"Mandarin""而非"Chinese")

- Citizenship: 这里指的是国籍,如实填写(中国国籍学生第一问选最后一项),国籍或是否持有美国签证与我校招生录取无关;
- ➤ Scholarship Information: 此处对中国学生不适用,请选择 NO,否则系统后续 会出现通不过的问题;
- Common App Fee Waiver:

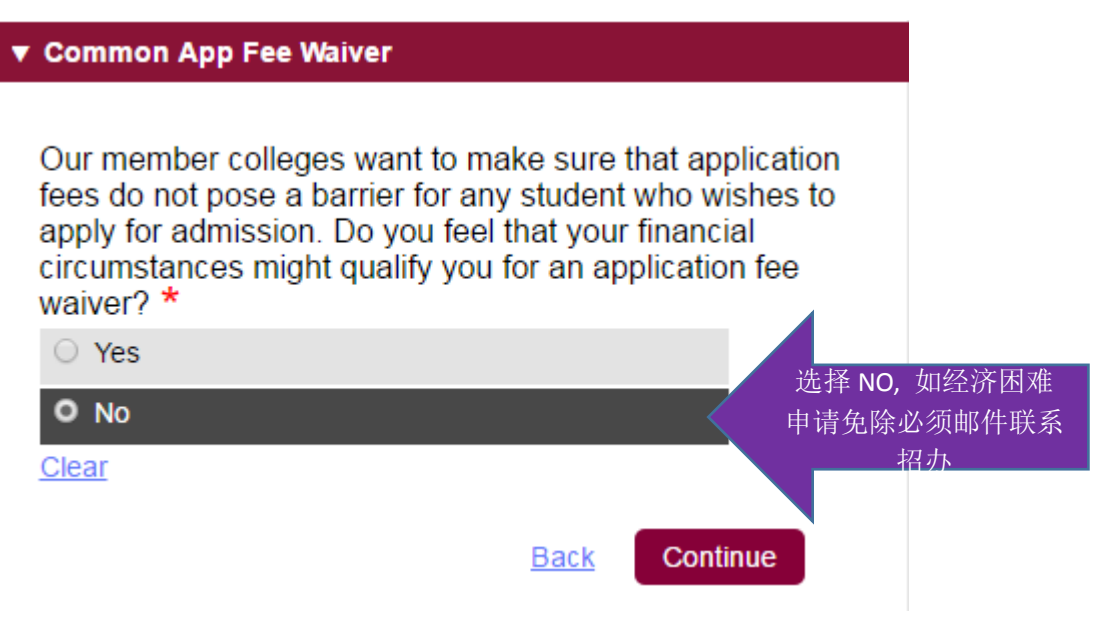

通用申请系统将会收取80美元的平台服务费,用以版权、长期系统开发及维护, 而非学校收取的费用。如图,Profile 中最后一项 Common App Fee Waiver 请选择 No,并在提交通用申请前,按照要求在递交前向通用申请机构支付80美元申请费用 (详见后续步骤)。如学生家庭无力承担 80美元的申请费,请发送邮件至上海纽约大学 招生办shanghai.admissions@nyu.edu,写清身份信息以及CAID说明需要免除平台服务费 的经济情况,校方将酌情为经济困难学生支付申请费用。

在整个招生选拔过程中,学生家庭经济状况不会作为校方考量因素,也不会影响录 取评价,校方不希望学生因为经济状况原因放弃报考。

● Family 栏: 请根据网页提示如实完成栏内相关问题的填写。

## ● Education 栏:

School Lookup:

请在查找学校栏内先选定国家和城市,然后在列表中查找学校信息。如果学校未在

列表中,请在School Name中输入学校拼音名称,仍未找到的,页面拉到底部选择"I don't see my high school on this list"(如下图),进一步按照要求填写高中学校信息。请忽略系统最终显示的高中名称与申请人填写内容可能存在的差异,此处高中信息不准确不会造成负面影响,具体的高中学校信息会在 "上海纽约大学 2018年校园日活动申请表"中以中文采集。

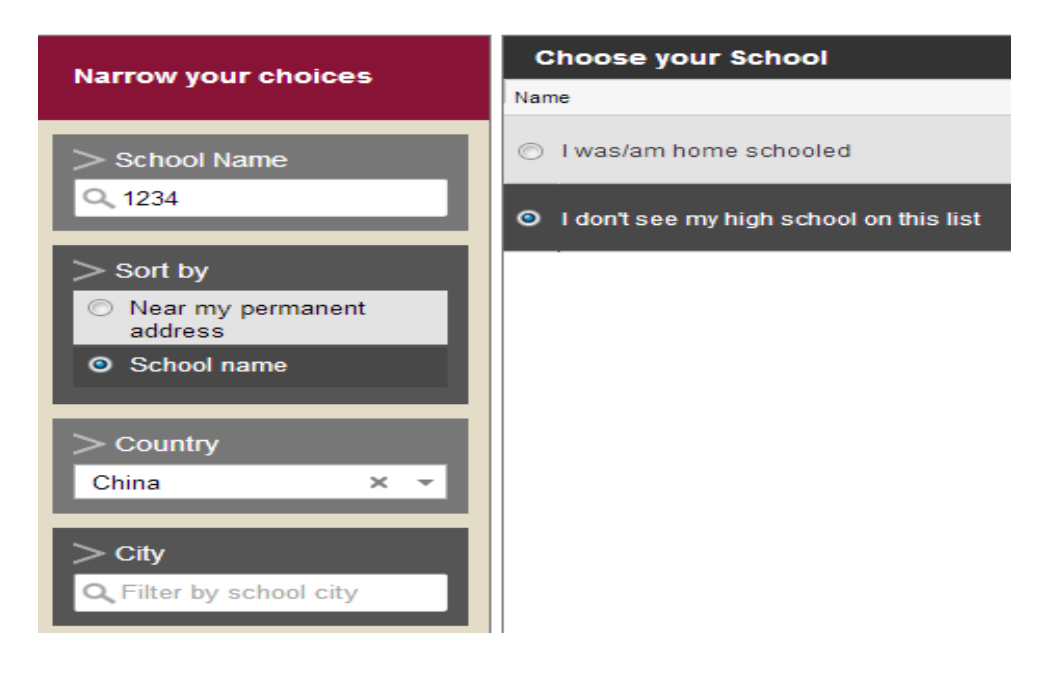

Counselor 的相关问题:因为国内中学无 Counselor(升学指导员)的角色岗位, 并且报考我校的中国学生都还需通过邮寄方式递交高中成绩单等申请材料,所 以无需指定 Counselor。但因 Counselor 相关问题为必填项,为了完成此步 骤,请在标注星号的必填格内随意填写,邮箱可以是申请人或家人的其他邮箱 地址(注意:此处不能填写与本人通用申请帐号相同的邮箱地址,否则系统无 法通过);

- Other Secondary Schools: 若有转学或在其他高中就读的经历,请填写;反之则 0;
- College & Universities: 高中阶段大学修读课程数,如实填写。完成后点击 Continue 继续;
- Grades: GPA(高中没有 GPA、rank 排名、weighting 信息的就不用填写)
   注: Graduating class size 指全年级人数;
- Current or Most Recent Year Courses (填写高三在读科目信息,逐一添加,大 致科目即可,不追求精准, course level 信息可不填);
- Honors、Future Plans 看懂题目后如实作答,完成后点击 Continue 继续。填满后,每项都应显示绿勾标记(表示已完成),如有某项无绿勾标记,则需要返回检查并补填直至显示绿勾。
- ➤ Community-Based Organizations: 看懂题目如实作答;
- Future Plans: 填写你的职业兴趣方向和你预计想要攻读的最高学位(填写内容 不影响申请结果),选择最后一项后点击 Continue 继续;
- Testing 栏:此栏所有内容对中国高考学生不作强制要求。如有 SAT、托福、雅思成绩可在此栏填写,并将相应成绩单复印件与高中成绩单一并寄送至招生办; 没有则选 NO。International applicants 问题选 NO。
- Activities 栏:课外活动说明,旨在多方位了解学生个人情况。选择有代表性的活动进行陈述,无数量或性质的强制要求。请务必如实填写,如发现造假或不实信息,将影响学生的申请资格。
- Writing 栏: (第一篇短文写作) 必填项。仔细阅读题目,从7个题目中选择

1 个自己感兴趣的话题进行写作,请注意字数要求(250-650 个单词),超 过字数部分将无法显示。不需要一次完成,在最终提交前可无限次登录修 改,系统会自动保存已填内容。建议在记事本软件或者Word文档中输入,修 改确认后再复制粘贴进此处文本框内(注意字数,且不要应用任何文本格式, 以免复制后造成乱码。)

- ▶ Disciplinary History:务必读懂问题,如实作答。
- Additional Information:(非必填项可留空)如有需要可填写针对上一问的 补充说明。

## 4、 My Colleges:

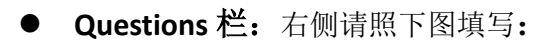

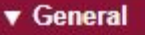

NYU has 3 degree-granting campuses in New York, Abu Dhabi, and Shanghai. What is your primary campus of interest? \*

Shanghai: Primary campus of interest ×

Would you like to be considered for a second campus of interest? If so, which one? (Note: Early Decision applicants who are not admitted to their primary campus of interest will not be bound by the Early Decision Agreement. Instead, they will be asked to accept or decline our admission offer within 25 days.) \*

No second campus of interest

Would you like to be considered for a third campus of interest? If so, which one? \*

×

×

×

×

No third campus of interest

Start Term: 1

Fall

#### Preferred Admission Notification Plan \*

Regular Decision

NYU offers a number of ways to qualify for a fee waiver. In addition to those offered on the Common Application itself, would you like to use one of these fee waivers to apply for admission? If so, which one? \*

None

NYU housing is guaranteed for all first-year students who meet our deadlines. If you are interested in our New York campus, please indicate your housing plans during your first year. \*

I would like to live on campus at NYU

该下拉菜单为纽约大学三大门户校园, 对于参加 2018 高考的学生(包括港澳 台学生)而言,只能报考上海校园—即 上海纽约大学,详细解释见下文

不满足出国申请者不会被另外两 校园考虑,所以二、三问选择 NO

报考上海纽约大学的中国学生(包 括港澳台)只满足 Regular Decision 上海纽约大学是纽约大学全球教育体系中的三大门户校园之一,另外两个门户校园 分别位于美国纽约和阿联酋的阿布扎比。但对于只参加 2018 年高考的中国(包括港澳 台)学生而言,只能申请上海校园,无法同时申请其他校园。

请按照上图所示,填写此处的5个问题。然后根据下图所示继续填写通用申请:

NYU has a flexible standardized testing policy. Please indicate the tests you plan to provide in support of your application. \*

Gaokao 🗙

Our New York campus requires all applicants who have been in an English-language curriculum for any period fewer than 3 years at the time of application to submit an English language proficiency test. If this applies to you, please indicate the test you plan to submit.

Click here for options

You must complete a CSS Financial Aid PROFILE by our deadlines if you want to be considered for NYU scholarships. If your parents do not live in the same home, you must also complete a Non-Custodial PROFILE (or waiver request form) by our deadlines. If you do not complete these forms by our deadlines, you will not be considered. Chinese citizens applying to NYU Shanghai should not complete these forms. Do you understand this requirement? \*

Yes

O No

#### Clear

U.S. citizens and permanent residents applying to our New York and/or Shanghai campuses must also complete the Free Application for Federal Student Aid (FAFSA) by our deadlines to be eligible for all forms of financial aid, including NYU scholarships. In order to be considered, you must provide your Social Security Number on the Common Application. Have you entered your Social Security Number (if you have one) and do you understand this requirement? \*

Yes

No

I do not have a Social Security Number.

Clear

中国高考学生无需填写 FAFSA或CSSPROFILE,此处 选择最后一项。之后一问选 择"No"

只申请上海纽约大 学学生不需要填写

2018 年准备参加高考 的学生(包括港澳

台)如图选择 Gaokao

如最后一句解释,中国国籍学生 (包括港澳台)无需填写该表, 奖、助学金将另行评定,此处选 YES 表示知悉。

#### 下图为Why NYU Essay(第二篇短文写作)必填项

We would like to know more about your interest in NYU. We are particularly interested in knowing what motivated you to apply to NYU and more specifically, why you have applied or expressed interest in a particular campus, school, college, program, and/or area of study? If you have applied to more than one, please tell us why you are interested in each of the campuses, schools, colleges, or programs to which you have applied. You may be focused or undecided, or simply open to the options within NYU's global network; regardless, we want to understand - Why NYU? (400 word maximum) \*

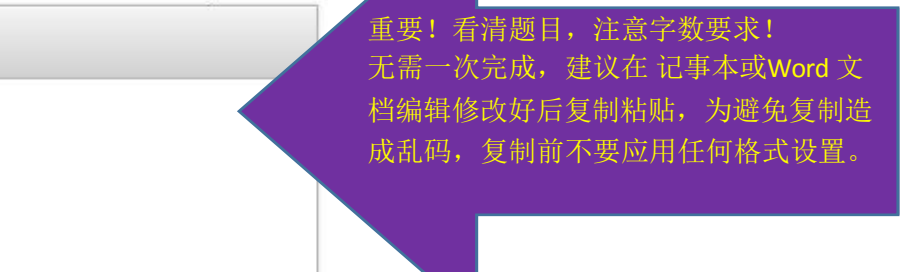

Words entered: 0

Min: 1 / Max: 400

此处第二篇写作后的"Required by New York University" 请仔细读懂(有关在校期间犯罪记录、纪录处分等相关信息),没有相关记录者打星号处选择 No,下方框中无 需填写直接跳过;如选择 Yes者,在下方框中按照提示回答。

后续 Contacts、Family 项:读懂问题,如实作答即可。

#### Recommenders and FERPA 栏:

FERPA Release Authorization:点击选项"release authorization",跳出下图;该条款中国学生(包括港澳台)不适用,为通过该步骤按下图打钩:

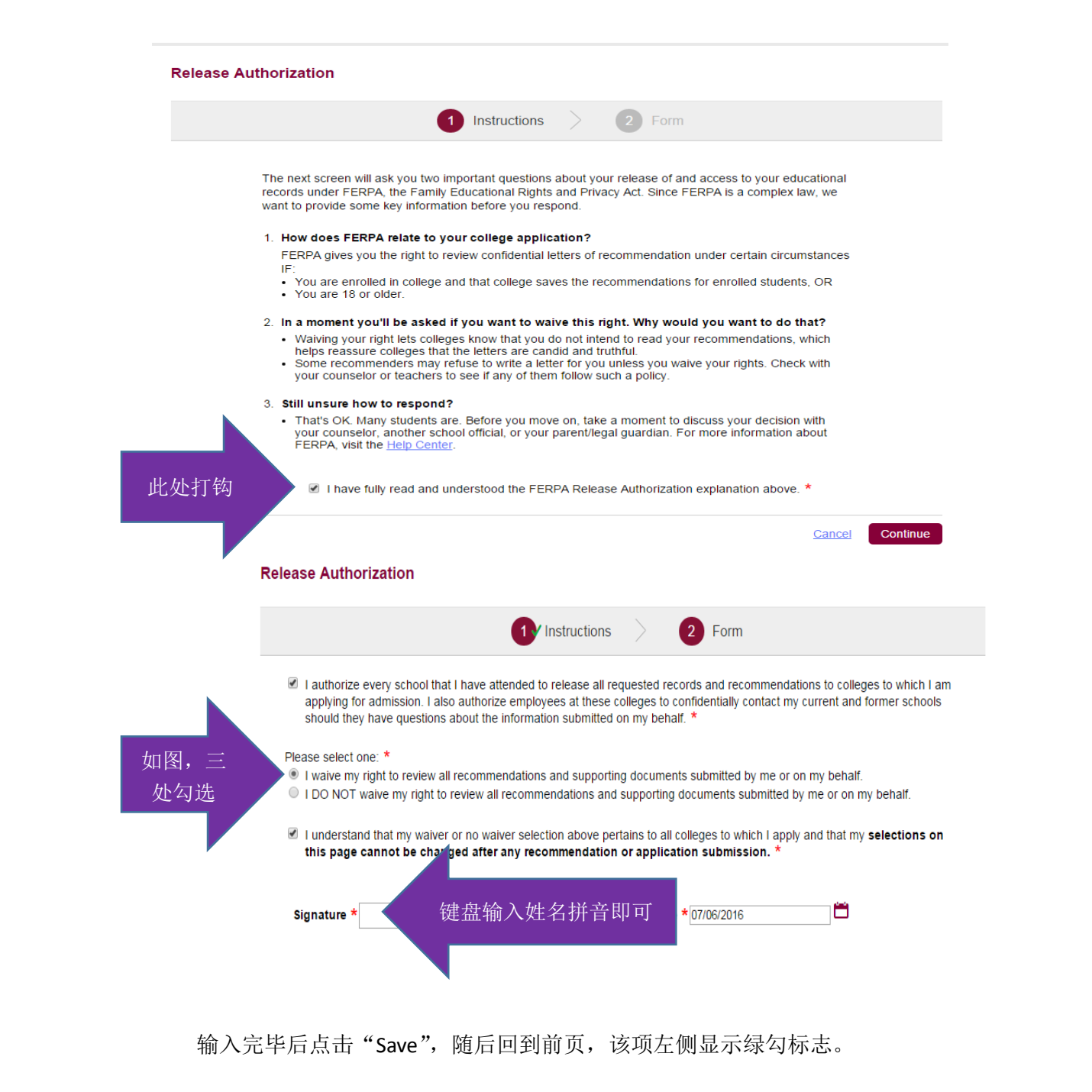

- Counselor 和 Teacher: 高考学生不需要指定导师或顾问,但为了完成填写,只 需填满姓名信息即可通过。无需填写邮箱,然后点击 "Send Invite"。点击 Continue 完成步骤,直至左侧出现绿勾标志完成。无需理会下载 PDF 表格的提 示,不用与任何指导老师有进一步的联系。
- Other Recommenders: 随意填满必填项后(无需填写邮箱)点击 Add Recommender,出现绿勾标志。完成后,该页的四项左侧都应出现绿勾。
- Review and Submit Common App: 该步骤是帮助你检查先前的所有内容是 否填妥。当你完成上述所有步骤(每一项左侧都显示绿勾),该页会显示红色 "Review and Submit"按键;如有任何未完成项目,将会显示相应链接,可点 击返回填写,直至全部完成后出现。

## 三、 递交与付费 \*者在支付过程中遇到任何问题,可以直接联系Common App线上支持(Online Support)

再次点击左上方的 Dashboard 标签,点击 New York University,应如下图所示三项状态变为"Ready",表示已完成填写可以递交与付费。此处请忽略"Writing Requirements"中的红色、黄色旗帜标志,只要按照上方步骤操作完成即可。

| Dashboard      | My Colleges Common A                 | pp College Se | earch       |                       |        |
|----------------|--------------------------------------|---------------|-------------|-----------------------|--------|
| \$ My C        | colleges (1) Writing<br>Requirements | Deadline      | Application | Writing<br>Supplement | Remove |
| New Y<br>Unive | York<br>rsity                        | 01/01/2016    | •           | -                     | ٢      |
| Status         | Writing Requirements                 |               |             |                       |        |
| Fa             | all, Regular Decision                |               |             |                       |        |
|                | Application                          |               |             |                       |        |
|                | Common Application                   | Ready         |             | 1                     |        |
|                | Questions                            | Ready         | 状 念         | ⊞ "Incomple           | ete"   |
|                | Recommenders and FERPA               | <u>Ready</u>  | 变为"F        | Ready"                |        |

如上图,提示将告知你是否满足提交条件,如有未完成内容则显示"Incomplete", 需点击返回后成后方能提交。点击红色按键 Submit 后,会生成 PDF 预览文件供申请人 检查自己所填内容(注意,如电脑未安装 PDF 阅读软件或过期则无法正常预览,请寻求 他人帮助安装或升级后重复该步骤)。如预览过程中发现需修改,可以返回,修改完毕 后重复本步骤;如确认无误,可以点击进入下一页面(如下图),打勾表示你对自己所填 内容确认无误并同意提交,然后点击 Continue 继续。

| Application Submission                                                                                                    |
|----------------------------------------------------------------------------------------------------|
| Final Review 2 Payment 3 Signature                                                                                                    |
| X                                                                                                    |
| Please confirm the PDF presented on the prior screen looks exactly as you intend for submission to New York University. To make corrections, return to your <u>Common Application</u> or <u>College</u> <u>Questions</u> to make changes. You may also return to your <u>Dashboard</u> and complete your submission at another time. |
| 此处打钩 ☑ I have reviewed the PDF copy of my application and wish to proceed with my submission.                                                                                                    |
|                                                                                                    |
| Back Continue                                                                                                    |

## 点击 Continue 后将出现付费页面,如下图:

| 2 Payment > 3 Signature                                                                                                    |
|----------------------------------------------------------------------------------------------------|
|                                                                                                    |
|                                                                                                    |
| s institution using a credit card or echeck. Please note that<br>a secure third-party payment service, you will be redirected<br>mation. Once you submit your payment you will be<br>hod. |
| 80.00 First Year International Fee                                                                                                    |
|                                                                                                    |
|                                                                                                    |
| 5371                                                                                                    |

重要备注:为保证付费一次操作完成,支付前请务必确认您准备使用的银行卡已开 通网上交易功能、支付密码清楚无误、浏览器支持该银行的网上交易。在上述事项未确 认前,请退出通用申请(填写内容已自动保存),待确认上述各项后再次登录付款。如 贸然进行,付费出现问题将很难纠正。另:工行网上银行不支持 FIREFOX 和 CHROME 浏 览器,必须使用 IE 内核浏览器。

# THECOMMON

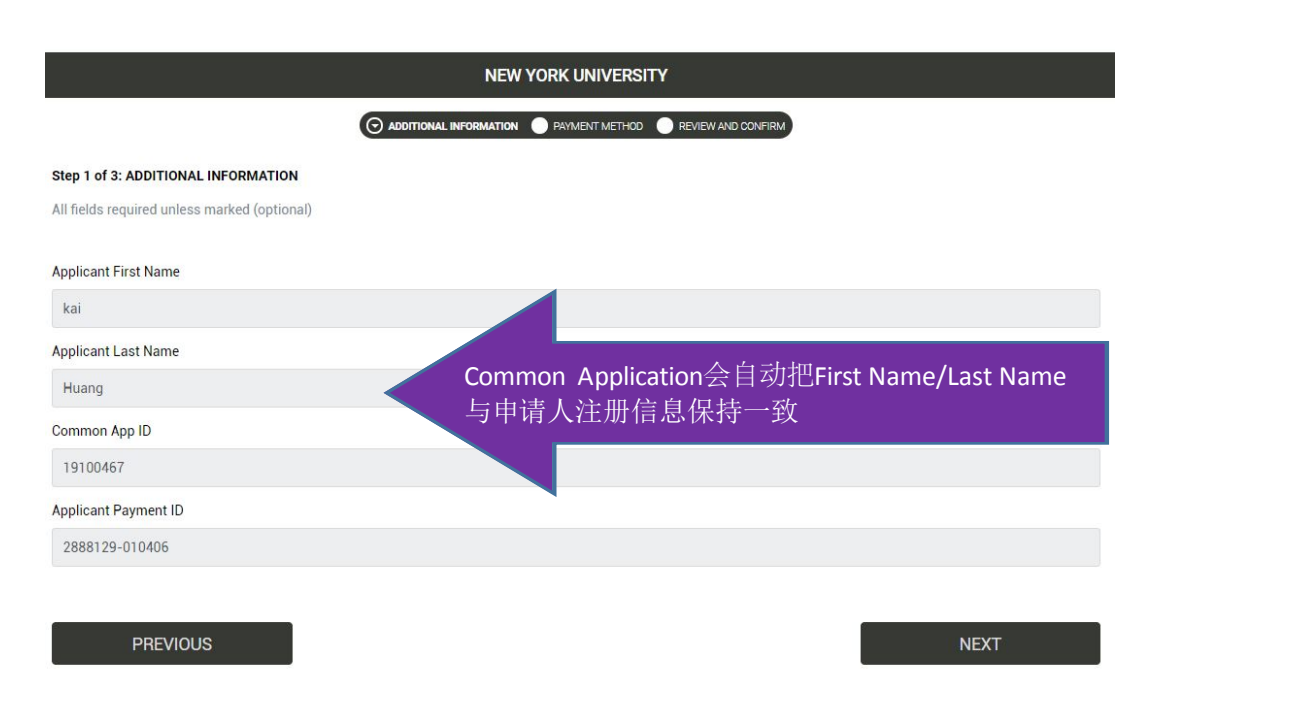

注意事项:申请费用是用于支付通用申请平台机构的服务费,学校无法提供代收 代付服务。申请费一旦支付,**不论审核结果如何都无法退还。**银行卡持有人或支付宝 用户**不要求**为申请人本人,家长或亲朋都可。

\*支付方法推荐:双币种信用卡,支付宝,微信 <u>不推荐使用</u>网上银行或者中国银联

## 支付方法1 双币种Visa/MasterCard信用卡支付(最优方式):

请先确保您的信用卡已开通美元账户,若未开通需先致电所属银行申请开通,如满足支付条件,则点击VISA: Debit/Credit in RMB或者MasterCard: Debit/Credit in RMB,然后填满所有带星标志的Flywire必填项,如下图:

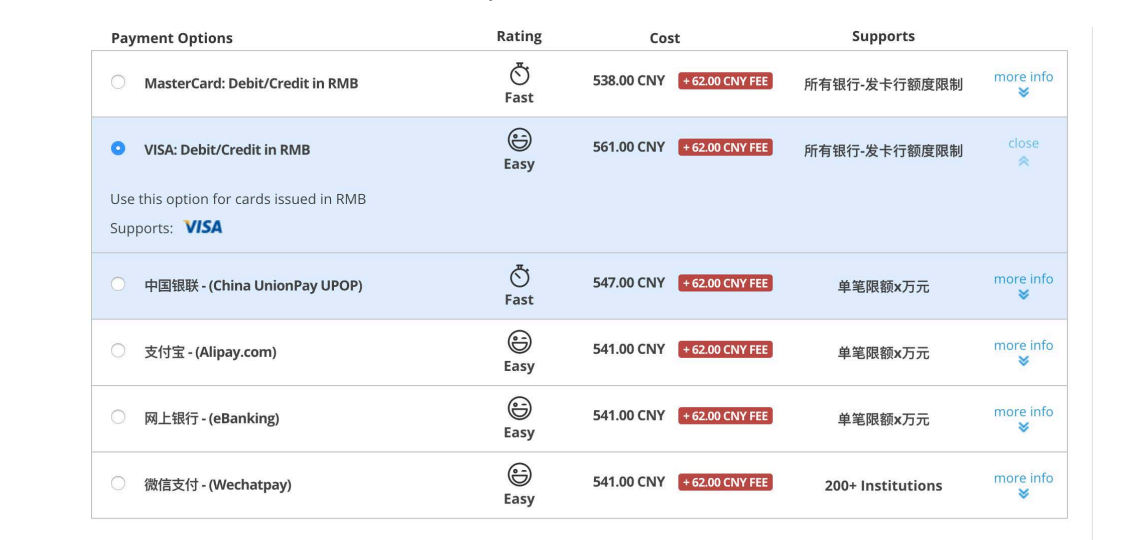

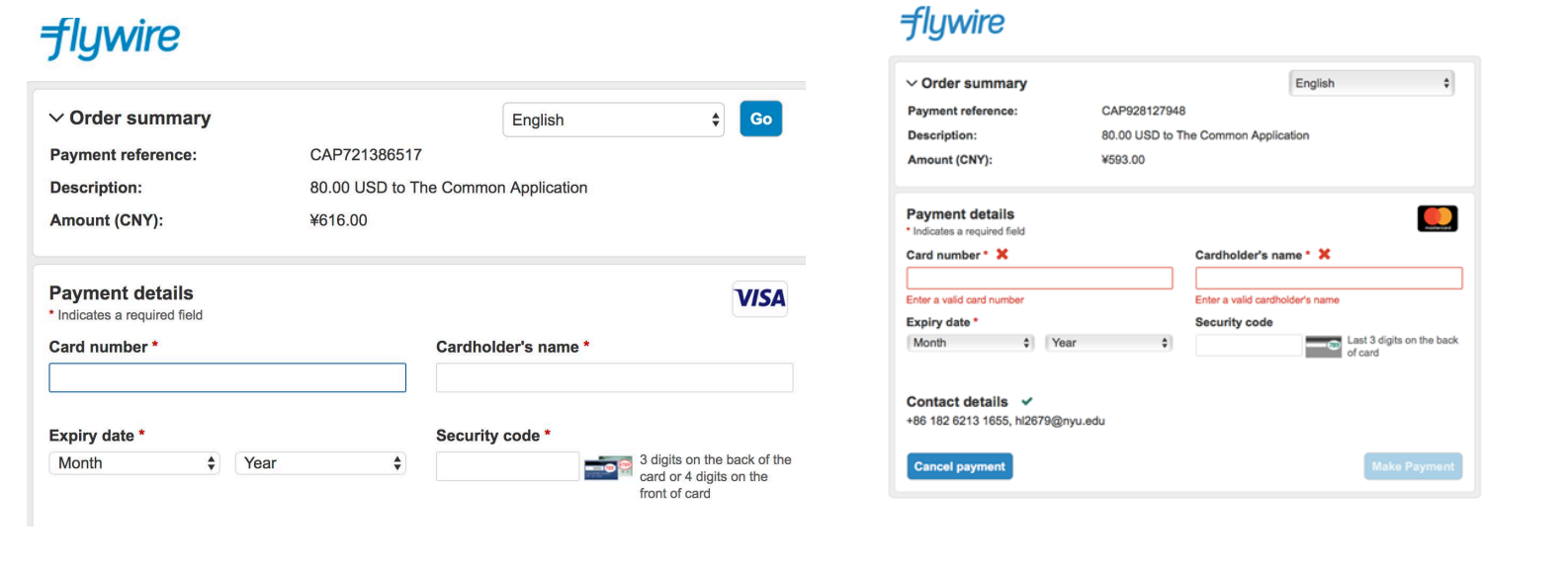

以上为VISA还有MasterCard的支付页面,按照要求输入银行卡信息进行支付即可。

提交后跳转至支付页面,完成后请在签名栏内输入申请人姓名拼音,表示确认并 完成通用申请 Application 部分的付费。此步骤完成后请务必再次回到 Common App 的Dashboard 标签,再次点击 Submit, 重复预览步骤,并在签名栏内输入申请人姓名 拼音,表示确认并正式完成通用申请 Application 部分的提交,然后点击Continue完成。

#### 支付方法 2 支付宝(推荐):

按相应金额人民币结算,支付宝余额建议必须大于600元人民币(80美金通用申请费用+支付宝服 务费),若余额不足,请先充值。填好邮箱地址后,点击 Submit 递交,则会跳转到下图页面(Flywire):

| Payment                                                                                       |           | Why pay throu                                                                                                    | Igh Flywire?                                          |  |  |
|-----------------------------------------------------------------------------------------------|-----------|----------------------------------------------------------------------------------------------------|-------------------------------------------------------|--|--|
| * In United States Dollars, the amount you want The Comm<br>Application to receive<br>\$80.00 | non       | <ul> <li>Eliminate hidden bank fees – ensure your institution receives<br/>the correct amount.</li> <li>Save on exchange rates – in most cases you can make a<br/>payment in your home currency. Flywire will process the<br/>currency exchange – offering you wholesale exchange rates,<br/>unmatched by riaditional banks</li> </ul> |                                                       |  |  |
| ** What country are you paying from?<br>China 此处选择 CHINA                                      |           |                                                                                                    |                                                       |  |  |
| Payment Options                                                                               | Rating    | Cost                                                                                                    | Supports                                              |  |  |
| MasterCard: Debit/Credit in RMB                                                               | Ö<br>Fast | 538.00 CNY •6                                                                                                    | 200 CNY FEE 所有银行·发卡行额废限制                              |  |  |
| VISA: Debit/Credit in RMB                                                                     | )<br>Easy | 561.00 CNY 🔸                                                                                                    | 2.00 CNY FEE 所有银行 卡行额度限制   more info                  |  |  |
| ● 中国银联 - (China UnionPay UPOP)                                                                | ی<br>Fast | 548.00 CNY 🔸                                                                                                    | 200 CNY FEE<br>选择此项、显示全额为当                            |  |  |
| • 支付宝 - (Alipay.com)                                                                          | )<br>Easy | 541.00 CNY 🔸                                                                                                    | 2007 天汇率折算人民币价格加                                      |  |  |
| ◎ 网上银行 · (eBanking)                                                                           | )<br>Easy | 541.00 CNY 🔸                                                                                                    | 支付服务费<br>200 CNY FEE                                  |  |  |
| ○ 微信支付 - (Wechatpay)                                                                          | )<br>Easy | 541.00 CNY 🔸                                                                                                    | 2.00 CNY FEE 200+ Institutions, 单笔限额5 more info<br>万元 |  |  |

该页面下方为 Flywire Account 注册信息栏,为必填项。方便日后查询支付状态或付费出错时登录补救,如下图:

| Flywire Account                                        |                             |
|--------------------------------------------------------|-----------------------------|
| Create a new account     Sign into an existing account |                             |
| * First / Given Name                                   | 左侧五格为必填项,注册申请人或支付           |
|                                                        | 人都可。请注意记存注册的 email 和密码,     |
| * Last name / Surname / Family name                    | 以便日后登录查询支付状态。               |
|                                                        | 完成后占未蓝鱼按钮 Continue with     |
|                                                        | 九成冶点山蓝已按钮 Collinde with     |
| * Email                                                | Payment。                    |
|                                                        | -///                        |
| * Password                                             | 出现后续页面 Payer Information,填满 |
|                                                        | 带星号的空格,留下可以联系到的电话,仅         |
|                                                        | 用于支付发生错误时联系。                |
| * Password Confirmation                                |                             |
|                                                        | 填完后点击蓝色按钮继续。                |
| By clicking "CONTINUE WITH PAYMENT" you agree to the   |                             |
| Flywire Terms of Use and Privacy Policy.               | -164                        |
| CONTINUE WITH PAYMENT                                  |                             |
|                                                        |                             |
|                                                        | Y                           |
|                                                        |                             |

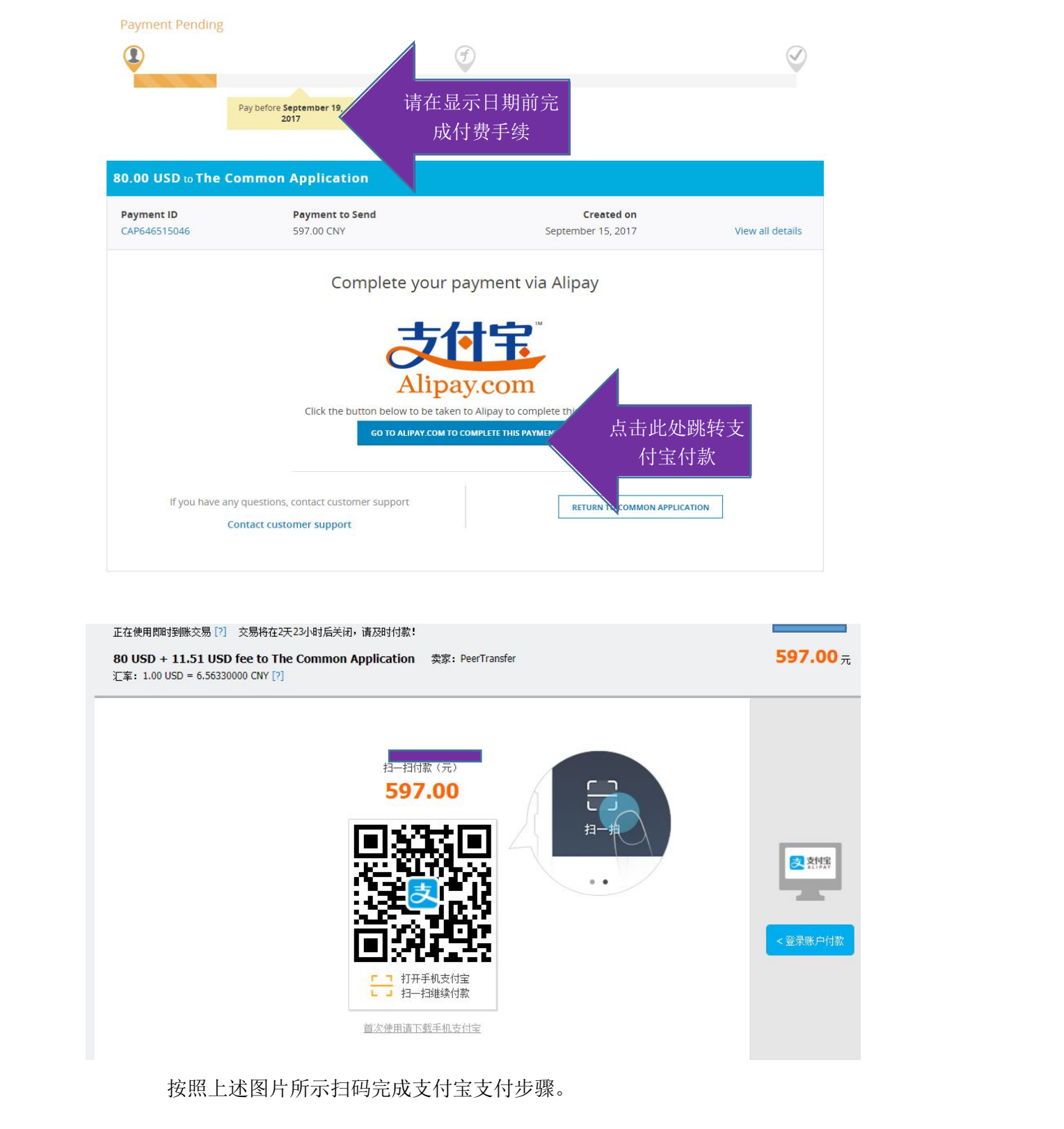

支付完成后请再次回到 Common App 的 Dashboard 标签再次点击 Submit, 重复预览步骤,在签名栏内输入申请人姓名拼音(如下图),表示确认并完成通用申请 Application 部分的提交,然后点击 Submit 完成。

#### Application Submission

## 1 Final Review 2 Payment Signature Signature Please affirm the following before you submit your application. I certify that all information submitted in the admission process -- including this application and any other supporting materials -- is my own work, factually true, and honestly presented, and that these documents will become the property of the institution to which I am applying and will not be returned to me. I understand that I may be subject to a range of possible disciplinary actions, including admission revocation, expulsion, or revocation of course credit, grades, and degree should the information I have actived by files. have certified be false. I agree to notify the institutions to which I am applying immediately should there be any change to the information requested in this application, including disciplinary history. \* I understand that once my application has been submitted it may not be altered in any way; I will need to contact the institution directly if I wish to provide additional information. I acknowledge that I have reviewed the application instructions for the college receiving this application. I understand that all offers of admission are conditional, pending receipt of final transcripts showing work comparable in quality to that upon which the offer was based, as well as honorable dismissal from the school. \* I affirm that I will send an enrollment deposit (or equivalent) to only one institution; sending multiple deposits (or equivalent) may result in the withdrawal of my admission offers from all institutions. [Note: students may send an enrollment deposit (or equivalent) to a second institution with the wave been admitted from the waitlist, provided that they inform the first institution that they will no longer to colling.] \* Signature \* 09/12/2017 键盘输入姓名拼音即可 Subr Back

#### 支付方法 3 网上银行支付(不推荐)

大致步骤与支付宝支付方法一致,选择 International cards and wires 后选择"网上银行"选项,并根据系统提示进行操作(为保证一次操作完成,支付前请务必确认您的银行卡已开通网上交易功能、支付密码确认无误、浏览器支持该银行的网上交易。 在上述事项未确认前,可以退出通用申请,待确认上述各项后再次登录付款)。另:工行网上银行不支持 FIREFOX 和 CHROME 浏览器,必须使用 IE 内核浏览器。

| China                                                                 |                            | X             |
|-----------------------------------------------------------------------|----------------------------|---------------|
|                                                                       |                            |               |
|                                                                       |                            | →             |
| * Phone number                                                        | •                          |               |
| ▶ +86 10 1234 5678                                                    |                            |               |
|                                                                       |                            | IX            |
| * Name on Identification (请写汉字)                                       | -767                       | <b>埴写身份证号</b> |
|                                                                       |                            |               |
| This is the name shown on the sender's National Identity Card, if you | u don't have a Chinese ID, | 及甲乂姓名         |
| please contact customer service                                       |                            |               |
|                                                                       |                            |               |
| * Identification Number (身份证号)                                        |                            |               |
|                                                                       |                            |               |
| Please input the correct ID # and Name - otherwise your payment m     | ay be denied               |               |
| , W.X.                                                                |                            |               |
|                                                                       |                            |               |
| -14-24                                                                |                            |               |
| CONTINUE WITH PAYMENT OF Cancel Payment                               |                            |               |
|                                                                       |                            |               |

点击 Continue with Payment 后,跳转至下图:

| Payment Pending                                                                                                    | e                                                                                                    | )                                                                                                    | $\oslash$                                                                                                    |        |
|----------------------------------------------------------------------------------------------------|----------------------------------------------------------------------------------------------------|----------------------------------------------------------------------------------------------------|----------------------------------------------------------------------------------------------------|--------|
| Pay I                                                                                                    | vefore September 13,<br>2017                                                                                                    |                                                                                                    |                                                                                                    |        |
| 80.00 USD to The Com                                                                                                    | non Application                                                                                                    | XIV                                                                                                    |                                                                                                    |        |
| Payment ID<br>CAP915380885                                                                                                    | Payment to Send<br>594.00 CNY                                                                                                    | Created on<br>September 12, 2017                                                                                                    | View all details                                                                                                    |        |
| 点击蓝色<br>ご<br>注信多支付<br>PayEase<br>万単信息<br>商户订单号: 201409:<br>201409:<br>20 | Complete your pay<br>定管<br>Click the button below to be taken to<br>Corto PAYEASE TO COM<br>法按键后,跳转至银行<br>安全的网上文句平                          | ment via PayEase<br><b>信易支付</b><br><b>ayEase</b><br>PayEase to complete this payment.<br>APLETE THIS PAYMENT<br>选择页面,如下图:                                                           |                                                                                                    |        |
| 请选择支付方式                                                                                                    | <ul> <li>银行卡支付</li> </ul>                                                                                                    |                                                                                                    |                                                                                                    |        |
| <ul> <li>中国银行</li> <li>民生银行</li> <li>北京银行</li> <li>华夏银行</li> <li>交通银行</li> <li>兴业银行</li> <li>浦发银行</li> <li>法规发展银行</li> <li>上海银行</li> <li>北京农商银行</li> <li>中信银行信用卡</li> </ul>                                                                                                    | 福助<br>帮助<br>帮助<br>帮助<br>帮助<br>帮助<br>帮助<br>帮助<br>帮助<br>帮助<br>帮助<br>帮助<br>者助<br>者助<br>者助<br>者助<br>者助<br>者助<br>者助<br>者助<br>者助<br>者助<br>者助<br>。 | <ul> <li>中国工商银行</li> <li>中国农业银行</li> <li>中国建设银行</li> <li>招商银行</li> <li>中国邮政储蓄银行</li> <li>中信银行</li> <li>广发银行</li> <li>平安银行</li> <li>光大银行</li> <li>渤海银行</li> <li>广发银行信用卡支付</li> </ul> | 褶助       褶助       褶助       褶助       褶助       褶助       褶助       褶助       褶助       褶助       褶助       褶助       褶助       褶助       褶助       褶助       褶助       褶助       褶助       褶动       24 小时服务) | E-HILL |
|                                                                                                    | 在线客服 邮箱: c<br>©1999-2014 首信易3                                                                                                    | s@payeasenet.com<br>友付 [京ICP证080026号]                                                                                                    |                                                                                                    |        |

选择银行并提交后跳转至各银行支付页面,进行支付。

支付完成后请回到 Common App 的 Dashboard 标签再次点击 Submit, 重复预览步骤,所有框打钩,在签名栏内输入申请人姓名拼音,表示确认并完成通用申请 Application部分的提交,然后点击 Continue 完成。

**支付方法 4 中国银联支付(不推荐):** Common Application会自动更新已注册 学生的信息以及付款人信息(如下图)确认无误后请点击蓝色按钮继续:

|       | Payment                                |                                  |                                       |                                 |                 |            |
|-------|----------------------------------------|----------------------------------|---------------------------------------|---------------------------------|-----------------|------------|
|       | You will pay <b>602.00 CNY</b> from    | <b>China</b> via 中国银联 - (China U | JnionPay UPOP), and The C             | common Application will receive | 80.00 USD       |            |
|       |                                        |                                  | XIZ                                   |                                 |                 |            |
|       | Student Informatio                     | n                                | YX/                                   |                                 |                 |            |
|       | Applicant ID                           | 2888129-012627                   | First Name                            | kai                             |                 |            |
|       | Last Name                              | Huang                            |                                       |                                 |                 |            |
|       | Payment Description                    | New York University Applicati    | ion Fee                               |                                 |                 |            |
|       |                                        |                                  |                                       |                                 |                 |            |
|       | Payer Information                      |                                  |                                       |                                 |                 |            |
|       | First name of Payer                    | kai                              | Middle name                           |                                 |                 |            |
|       | Last name                              | huang                            | Address 1                             | NO. 1555 Century Av             | 22              |            |
|       | Address 2<br>State / Province / Region | -<br>Shanghai                    | City<br>ZIP / Postal Code             | Shanghai<br>200122              |                 |            |
| ~~    | Country                                | China                            | Phone number                          | +8612565985645                  |                 |            |
| . uXS |                                        |                                  |                                       |                                 |                 |            |
|       | I will pay 602.00 CNY from UnionPay    | before Sep 13 🕜                  | 4                                     | EX.                             |                 |            |
|       | CONTINUE WITH PAYMENT OF Edi           | payment information              | X                                     | N.                              |                 |            |
|       | <b>花在拉尔丘人叫</b> 壮                       | 工团五五 冰体                          | 上于世 在"•••                             |                                 |                 |            |
| 点击    | 监巴按钮后会跳转                               | 下图贝囬, 继续                         | 点击监巴 Make                             | Your Payment 按到                 | 也进行下一步。         |            |
|       | Payment Pending                        | X                                |                                       |                                 |                 |            |
|       | ٩                                      |                                  | Ŧ                                     |                                 | $\odot$         | K          |
|       | Bay befo                               | Cantanhar 12                     |                                       |                                 |                 | $\bigcirc$ |
|       | Paybelt                                | 2017                             |                                       |                                 |                 |            |
|       | 80.00 LISD - The Comm                  | Application                      |                                       |                                 |                 |            |
|       | Button US                              | Appreciation                     |                                       | Constant on                     |                 |            |
|       | CAP109404709                           | 598.00 CNY                       | Septe                                 | ember 11, 2017                  | iew all details |            |
|       |                                        | Comple                           |                                       | -7/                             |                 |            |
|       |                                        | Comple                           | ete your payment                      | XN                              |                 |            |
|       |                                        | 1                                | IntonPay                              |                                 |                 |            |
|       |                                        |                                  | ŧRIĘ                                  |                                 |                 |            |
|       |                                        |                                  | MAKE YOUR PAYMENT                     |                                 |                 |            |
|       |                                        | You will be taken                | to UnionPay to complete this payment. |                                 |                 |            |
|       |                                        |                                  | -183                                  |                                 |                 |            |
|       | ir you have any questio                | ustomer support                  |                                       | RETURN TO COMMON APPLICATION    |                 |            |
|       |                                        |                                  |                                       |                                 |                 |            |
|       |                                        |                                  |                                       |                                 |                 |            |

| Order Amount: 598.00 CNY                                                                                                    | Order Number: 991320003                                                                             | Merchant Name: Peertransfer                                       | Order details[+]              |
|----------------------------------------------------------------------------------------------------|----------------------------------------------------------------------------------------------------|-------------------------------------------------------------------|-------------------------------|
| UnionPay Card Payment e                                                                                                    | Bank Payment                                                                                        |                                                                   |                               |
|                                                                                                    | 1. Enter card NO. 🔿 2. Ve                                                                           | rify card Info. 🔿 3. Complete                                     |                               |
|                                                                                                    | CreditCard/DebitCard/Pref                                                                           | PaidCard                                                          |                               |
|                                                                                                    | Next                                                                                                |                                                                   |                               |
|                                                                                                    |                                                                                                    |                                                                   |                               |
| More than 400 bank cards support, More                                                                                         | >>                                                                                                  | XX                                                                |                               |
| Problem with making payment?<br>1.Why is installing ActiveX control necessary?<br>2.When making payment, what should I do with | P ActiveX control wouldn't download, what shoul<br>nen a "There is a problem with this website's se | d I do?<br>curity certificate!" warning appears?                  |                               |
| Homepage of China UnionPay   UnionPay (                                                                                        | Online   About Us   Terms of Use                                                                    | China UnionPay Co., Ltd. All rights rese<br>Approval No. 07032180 | rved. ©2002-2015 Shanghai ICP |

上图为最后的缴费页面,请按照要求输入中国银联银行卡号,按步骤进行支付

支付方法 5 微信支付(推荐): Common Application会自动更新已注册学生的信息以及付款人信息(与银联支付相似),不同的是微信支付需要输入身份证上的名字(汉字填写)和相对应的证件号码,确认无错后请点击蓝色按钮继续:

| Cty   Sharghal   State / Province / Region   Sharghal   The Postal Code   Contru   Contru   China   Phone number   The - sholl 255055555   Nemeon Identification (清雪次行)   The sholl number (伊弥正)   The child State of the sholl number (伊弥正) The child State of the sholl number (伊弥正) The child State of the sholl number (伊弥正) The child State of the sholl number (伊弥正) The child State of the sholl number (伊弥正) The sholl number (伊弥正) The sholl number (伊弥正) The sholl number (伊弥正) The sholl number (伊弥正) The sholl number (伊弥正) The sholl number (Phone) The sholl number (Phone) The shol                                                                                                    |                                                              |                                                                          |                  |       |
|----------------------------------------------------------------------------------------------------|--------------------------------------------------------------|--------------------------------------------------------------------------|------------------|-------|
| Snanghal<br>Snanghal<br>Snanghal<br>Snanghal<br>200 Postel Code<br>200 122<br>Country<br>Country<br>China<br>Phone number<br>Phone number<br>Phone nu                                                                                                    | * City                                                       | Ð                                                                        | K                |       |
| State / Province / Region         Shanghal         ZIP / Postal Code         200122         Country         China         Pinone number        6012555085545         Name on Identification (请写汉字)         his is the name shown on the sender's National identity Card. if you don't have a Chirker ID         ibeate contact customer service         • dentification Number (身份说写)         - the input the correct ID # and Name - otherwise your payment may bedoenicd                                                                                                    | Shanghai                                                     |                                                                          |                  |       |
| Shanghal<br>ZIP / Postal Code<br>20122<br>Country<br>China<br>Phone number<br>Phone number<br>Phone                                                                                                    | State / Province / Regio                                     |                                                                          |                  |       |
| ZIP / Postal Code<br>200122<br>Country<br>China<br>Phone number<br>Phone number<br>Phon | Shanghai                                                     |                                                                          |                  |       |
| 20122<br>Country China<br>Phone number<br>Phone number<br>* Name on Identification (请写次字)<br>This is the name shown on the sender's National Identity Card, if you don't have a Chinese ID<br>Rase contact customer service<br>* Identification Number (身衍证号)<br>Hease input the correct ID # and Name - otherwise your payment may be denied                                                                                                    | ZIP / Postal Code                                            | un o                                                                     |                  | 1×    |
| * Contry<br>China<br>* Phone number<br>* Phone number<br>* As812565985645<br>* Name on Identification (请写次字)<br>* Identification Number (身份证号)<br>* Identification Number (身份证号)<br>* Identification Number (身份证号)<br>* Identification Number (身份证号)                                                                                                    | 200122                                                       |                                                                          |                  |       |
| China Phone number Phone number Phone number Phone number Phone number Phone number Phone number (请写汉字) Phone number (请写汉字) Phone number (请分证号) Phone number (请分证号) Phone number (自分证号) Phone number (自分证号) Phone number (自分证号) Phone number number nu                                                                                                    | * Country                                                    | 0                                                                        |                  | ~~X > |
| Phone number                                                                                                    | China                                                        | -                                                                        | 4                |       |
| Phone number                                                                                                    |                                                              |                                                                          |                  |       |
| Phone number  Phone number Phone number Phone number                                                                                                    |                                                              |                                                                          | - h              | X     |
| NTINUE WITH PAYMENT or Cancel Payment                                                                                                    | * Phone number                                               | 0                                                                        | -///             |       |
| * Name on Identification (请写汉字)<br>This is the name shown on the sender's National Identity Card, if you don't have a Chinese ID/<br>please contact customer service<br>* Identification Number (身份证号)<br>Please Input the correct ID # and Name - otherwise your payment may be denied<br>putINUE WITH PAYMENT or Cancel Payment                                                                                                    | +8612565985645                                               |                                                                          |                  |       |
| * Name on Identification (请写汉字)<br>This is the name shown on the sender's National Identity Card, if you don't have a Chinese ID,<br>alease contact customer service<br>* Identification Number (身份证号)<br>Please input the correct ID # and Name - otherwise your payment may be denied<br>ONTINUE WITH PAYMENT or Cancel Payment                                                                                                    |                                                              |                                                                          |                  |       |
| This is the name shown on the sender's National Identity Card, if you don't have a Chinese ID/<br>please contact customer service<br>t Identification Number (身份证号)<br>Please input the correct ID # and Name - otherwise your payment may be denied<br>DNTINUE WITH PAYMENT or Cancel Payment                                                                                                    | * Name on Identificatio                                      | n (请写汉字)                                                                 | N)               |       |
| This is the name shown on the sender's National Identity Card, if you don't have a Chinese ID/<br>please contact customer service<br>t Identification Number (身份证号)<br>Please input the correct ID # and Name - otherwise your payment may be denied<br>DNTINUE WITH PAYMENT or Cancel Payment                                                                                                    |                                                              | 1                                                                        |                  |       |
| tidentification Number (身份证号) Please Input the correct ID # and Name - otherwise your payment may be denied ONTINUE WITH PAYMENT or Cancel Payment                                                                                                    | This is the name shown on th<br>please contact customer serv | e sender's National Identity Card, if you don't have a Chinese ID,<br>ce | $\mathbf{V}_{i}$ |       |
| t Identification Number (身份证号)<br><sup>a</sup> lease input the correct ID # and Name - otherwise your payment may be denied                                                                                                    |                                                              | hix h                                                                    |                  |       |
| Please input the correct ID # and Name - otherwise your payment may be denied                                                                                                    | * Identification Numbe                                       | r (身份证号)                                                                 |                  |       |
| Please input the correct ID # and Name - otherwise your payment may be denied ONTINUE WITH PAYMENT Or Cancel Payment                                                                                                    |                                                              | - 625                                                                    |                  |       |
| ONTINUE WITH PAYMENT OF Cancel Payment                                                                                                    | Please input the correct ID # a                              | ind Name - otherwise your payment may be denied                          |                  |       |
| ONTINUE WITH PAYMENT OF Cancel Payment                                                                                                    |                                                              |                                                                          |                  |       |
| ONTINUE WITH PAYMENT OF CARCEL PAYMENT                                                                                                    |                                                              |                                                                          |                  |       |
|                                                                                                    | CONTINUE WITH PAYMENT                                        | or Cancel Payment                                                        |                  |       |

## 跳转至以下页面后,请确认信息无误后点击蓝色按钮继续支付程序:

| Pa       | lyment                                      |                                 |                              |                                       |            |
|----------|---------------------------------------------|---------------------------------|------------------------------|---------------------------------------|------------|
| N        | You will pay <b>600.00 CNY</b> from         | <b>China</b> via 微信支付 - (Wechat | pay), and The Common Appli   | cation will receive 80.00 USD         |            |
|          | Student Informatio                          | n                               | ×                            |                                       |            |
|          | Applicant ID                                | 2888129-004820                  | First Name                   | kai                                   |            |
|          | Last Name                                   | Huang                           |                              |                                       |            |
|          | Payment Description                         | New York University Applicati   | on Fee                       |                                       |            |
|          |                                             |                                 |                              |                                       |            |
|          |                                             | 1-X                             |                              |                                       |            |
|          | Payer Information                           | XX                              |                              |                                       |            |
|          | First name of Payer                         | kai                             | Middle name                  |                                       |            |
|          | Last name                                   | huang                           | Address 1                    | NO. 1555 Century Av                   |            |
|          | Address 2                                   |                                 | City                         | Shanghai                              | $\sim$     |
|          | State / Province / Region                   | Shanghai                        | ZIP / Postal Code            | 200122                                |            |
|          | Country                                     | China                           | Phone number                 | +8612565985645                        |            |
|          | Name on Identification (请写汉                 |                                 | ldentification Number (身份证号) |                                       |            |
| 10       | -                                           |                                 |                              |                                       |            |
|          |                                             |                                 |                              |                                       |            |
| <b>I</b> | will initiate my payment of <b>600.00 C</b> | NY no later than Sep 14. 👔      |                              | *                                     |            |
|          | CONTINUE WITH PAYMENT OF Edi                | t payment information           |                              |                                       |            |
|          |                                             |                                 |                              |                                       |            |
| 跳车       | 专至以下支付页面                                    | 后,点击蓝色"Pay                      | with Wechat"按钮词              | 进行下一步支付即可:                            |            |
|          |                                             |                                 | X                            |                                       |            |
|          | Payment Pending                             | 1                               |                              |                                       |            |
|          |                                             | h.                              | Ŧ                            | (                                     |            |
|          |                                             |                                 |                              |                                       |            |
|          | Pay be                                      | efore September 13,<br>2017     |                              |                                       |            |
|          |                                             |                                 |                              |                                       | <b>Z-X</b> |
|          | 80.00 USD The Comm                          | and application                 |                              | •                                     |            |
|          | 80.00 USD to The Comm                       | ion Application                 |                              |                                       |            |
|          | Payment ID<br>CAP834894894                  | Payment to Send                 | Ci<br>Septembe               | reated on<br>vr 12 2017 View all deta | ils        |
|          | Crit 054054054                              | 555.00 CMT                      | Septembe                     | a 12, 2017                            |            |
|          |                                             |                                 |                              |                                       |            |
|          |                                             |                                 |                              |                                       |            |
|          |                                             |                                 | めたちちん                        |                                       |            |
|          |                                             |                                 |                              |                                       |            |
|          |                                             |                                 | , yX                         |                                       |            |
|          |                                             |                                 | PAY WITH WECHAT              |                                       |            |
|          |                                             | P                               | owered by PayEase            |                                       |            |
|          |                                             |                                 | Y.I                          |                                       |            |
|          | If you have any ques                        | tions, contact customer support |                              |                                       |            |
|          | Contact                                     | t customer support              | RETU                         | IN TO COMMON APPLICATION              |            |
|          |                                             |                                 |                              |                                       |            |

## 支付完成后请再次回到Common App的Dashboard标签再次点击Submit, 重复预览步骤,在签名栏内输入申请人姓名拼音(如下图),表示确认并完成 通用申请Application部分的提交,然后点击Submit完成。

## Application Submission 1 Final Review 2 Payment Signature Signature Please affirm the following before you submit your application. I certify that all information submitted in the admission process – including this application and any other supporting materials - is my own work, factually true, and honestly presented, and that these documents will become the property of the institution to which I am applying and will not be returned to me. I understand that I may be subject to a range of possible disciplinary actions, including admission revocation, expulsion, or revocation of course credit, grades, and degree should the information I have certified be false. I agree to notify the institutions to which I am applying immediately should there be any change to the information requested in this application, including disciplinary history. I understand that once my application has been submitted it may not be altered in any way; I will need to contact the institution directly if I wish to provide additional information. I acknowledge that I have reviewed the application instructions for the college receiving this application. I understand that all offers of admission are conditional, pending receipt of final transcripts showing work comparable in quality to that upon which the offer was based, as well as honorable dismissal from the school. \* I affirm that I will send an enrollment deposit (or equivalent) to only one institution; sending multiple deposits (or equivalent) may result in the withdrawal of my admission offers from all institutions. [Note: students may send an enrollment deposit (or equivalent) to a second institution where they have been admitted from the waitlist, provided that they inform the first institution that they will no longer be enrolling.] \* Date \* 09/12/2017 Signature 🕯 Back Submi

## 四、确认提交与检查申请状态

◇ 以上述任意方式完成付费后,回到 Dashboard 标签, Application 下方的黄点将变成 绿勾,因今年申请纽约大学 Writing Supplement 在主体中完成,不作单独列项,故 这一部分的状态显示为一条红线(表示 Not required),无需任何操作。因此,通用 申请全部成功递交后,Dashboard 的状态显示为一个绿勾和一条红线。如下图:

| My Colleges (1)                                                                      | Writing<br>Requirements                           | Deadline             | Application  | Writing<br>Supplement | Remo |
|--------------------------------------------------------------------------------------|---------------------------------------------------|----------------------|--------------|-----------------------|------|
| New York<br>University                                                               | 00                                                | 01/01/2018           | ~            | Ξ                     | ŻĄ   |
| Status Writing Red                                                                   | quirements                                        |                      |              | X                     |      |
|                                                                                      |                                                   |                      | ų            | 5                     |      |
| Fall, Regular Dec                                                                    | cision                                            |                      | 1.12         |                       |      |
| Fall, Regular Deo<br>✓ Application                                                   | Subn                                              | nitted - September 1 | 5, 2017 ET 👎 | What's Nex            | t    |
| Fall, Regular Dec<br>✓ Application<br>Common App<br>Questions                        | Subn<br>Subn                                      | nitted - September 1 | 5, 2017 ET 📑 | What's Nex            | đ    |
| Fall, Regular Dec<br>✓ Application<br><u>Common Applications</u><br><u>Recommend</u> | Subn<br>Subn<br><u>plication</u><br>ers and FERPA | nitted - September 1 | 5, 2017 ET 🔽 | What's Nex            | đ    |

## 四、 后续申请步骤

申请学生在完成通用申请后,还需在线填写《上海纽约大学2018 年校园日活动申请表》,并按照《上海纽约大学 2018 年本科招生方案》要求寄送高中成绩单等材料。详情请见官方网站招生方案 http://shanghai.nyu.edu/cn/zsb/fangan

申请过程中有任何疑问,欢迎通过以下方式与我们联系。

- 学校网址: www.shanghai.nyu.edu
- 咨询热线: 021-20595599
- 咨询邮箱: shanghai.admissions@nyu.edu
- 官方微博: 上海纽约大学招生办 (新浪微博)

官方QQ群:

**华东群 群号111393813** (上海、浙江、江苏、安徽、福建、江西、山东) **华北东北群 群号312415903** (北京、天津、河北、山西、内蒙古、黑龙江、吉林、辽宁) **西南西北群 群号584188864** (重庆、四川、贵州、云南、西藏、陕西、甘肃、青海、宁夏、新疆) **华中华南群 群号605743020**(河南、湖北、湖南、广东、广西、海南、港澳台) 官方微信: NYUSHZS

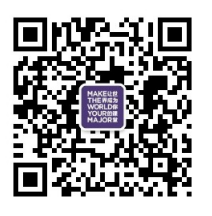